Clinical IS Job Aid **Effective Date** Install VMware Horizon Client on Windows **Topic:** March 16, 2020 **IU Health Facility:** Contact Windows OS Users Who Connect Remotely from Non-IU **IU Health Help Desk** Audience: helpdesk@iuhealth.org Health and Non-IU School of Medicine Devices What: How to Install VMware Horizon Client on Windows Machines. VMware Horizon Client is required to launch Horizon applications & desktops from Works Web Why: (https://works.iuhealth.org). Note: VMware Horizon Client should be pre-installed on all IU Health and IU School of Medicine Windows devices. Action Step 1 Navigate to https://vmware.com/go/viewclients. The Download VMware Horizon Clients screen displays. 2 Locate the VMware Horizon Client for Windows product. WARNING: Do not download VMware Horizon Client from the Microsoft Store (Windows 10 UWP). **vm**ware<sup>®</sup> 🔾 🌐 US 📞 1-877-486-9273 | Communities | Store | Login 🕨 VMware Cloud Products Solutions Support Professional Services Downloads Partners Company Home / VMware Horizon Clients **Product Resources** Download VMware Horizon Clients View My Download History Product Info Select Version: VMware Horizon Clients for Windows, Mac, iOS, Linux, Chrome and Android allow you to 5.0 💌 connect to your VMware Horizon virtual desktop from your device of choice giving you Documentation on-the-go access from any location. Horizon Mobile Client Privacy Read More Horizon Community Drivers & Tools Open Source Custom ISOs Product Downloads Product Release Date VMware Horizon Client for Windows VMware Horizon Client for Windows 2019-12-12 Go to Downloads VMware Horizon Client for Windows 10 UWP 2019-09-17 VMware Horizon Client for Windows 10 UWP from the Microsoft store Go to Downloads 3 Click the **Go to Downloads** link for VMware Horizon Client for Windows. The Download VMware Horizon Client for Windows page displays. 4 Click the **Download** button. Download

Continued on next page

The Best Care, Designed for You – Utilizing Excellence in Clinical IS Education

Install VMware Horizon Client on Windows v0.1 03-10-20

## Clinical IS Job Aid

Щ

| tep | Action                                                                                  |                                                                                              |
|-----|-----------------------------------------------------------------------------------------|----------------------------------------------------------------------------------------------|
| 5   | Download per browser guidelines.                                                        |                                                                                              |
|     | Internet Explorer:                                                                      |                                                                                              |
|     | Do you want to run or save VMware-Horizon-Client-5.3.0-15208953.exe (2                  | 18 MB) from <b>download3.vmware.com</b> ? Run Save ▼ Cancel ×                                |
|     | i. Click the <b>Run</b> button ( <i>bottom of screen</i> ).                             | - man and a man and and and and and and and and and a                                        |
|     | Google Chrome:                                                                          |                                                                                              |
|     | i. Click the <b>Downloads</b> menu                                                      |                                                                                              |
|     | (bottom, left corner)                                                                   | Contact Sales                                                                                |
|     | ii. Click the <b>Open</b> command.                                                      | © 2020 VMware, Inc<br>Cancel                                                                 |
|     | Firefox:                                                                                | VMware-Horizonexe                                                                            |
|     | i. Click the Save File button.                                                          | AF.                                                                                          |
|     | ii. Click the Display the progress of ongoing d                                         | ownloads (downloads) button ( - top, right).                                                 |
|     | iii. Click the VMware-Horizon-Client-X.XXX                                              | XXXXXX.exe file.                                                                             |
| 6   | The User Account Control verification box displays.                                     |                                                                                              |
|     | Click the <b>Yes</b> button.                                                            |                                                                                              |
| 7   | Enter local administrator credentials ( <i>if prompted, otherwise skip to Step 8</i> ). |                                                                                              |
| 8   | Click the Agree & Install button.                                                       | - ×                                                                                          |
|     | The program                                                                             | VMware Horizon*                                                                              |
|     | installs.                                                                               | Version 5.3.0                                                                                |
|     | - ×                                                                                     |                                                                                              |
|     |                                                                                         | You must agree to the Privacy Agreement and License Terms before you can install the product |
|     |                                                                                         | Agree & Install                                                                              |
|     |                                                                                         | Customize Installation                                                                       |
|     |                                                                                         |                                                                                              |
|     | Installing VMware Horizon Client                                                        |                                                                                              |
|     | Cancel Installation                                                                     | Success!                                                                                     |
|     |                                                                                         |                                                                                              |
|     | The Success! window displays.                                                           |                                                                                              |
| 9   | Click the <b>Finish</b> button.                                                         |                                                                                              |
|     | An option window to Restart Now or Restart                                              |                                                                                              |
|     | Luier aispiays.                                                                         |                                                                                              |

The Best Care, Designed for You – Utilizing Excellence in Clinical IS Education